Liebe Radreise Gäste und Sri Lanka Urlauber! Wir möchten Ihnen hier eine kurze Anleitung für die Beantragung Ihres Tourist Visum für Sri Lanka über das online Formular geben.

## Bitte zu beachten

Diese Darstellung ist nur zur Orientierung gedacht und um manche englische Begriffe zu erklären, für eventuelle Fehler oder die Richtigkeit der staatlichen ETA Seite von Sri Lanka ist *Ceylon Holiday World nicht verantwortlich.* 

30-tägiges Tourist Visum für Sri Lanka können Sieso beantragen: Bitte geben Sie in google "Visa für Sri Lanka" ein dann findet man mehrere Seiten, wir empfehlen so wie die seiten von 1-Online *Visa* Application *www.eta.gov.lk/* ETA Sri Lanka 2- Für weitere Information - Online *Visa* Application

www.eta.gov.lk/slvisa/visainfo/apply.jsp?locale=de DE

## Um das Visum zu beantragen, brauchen Sie

- 1. Reisepass (Pass-Nummer/ Name wie im Pass / Ausstellungsdatum / Ablaufdatum)
- 2. Ihr Flug Ticket (Welche Fluggesellschaft/ Flugnummer / Ankunftsdatum in Sri Lanka / Abflughafen)
- 3. Kreditkarte(nur VISA / Master Card)
- 4. Nach dem Bezahlen bekommen Sie eine Nummer und Bestätigung. Bitte gleich ausdrucken.

## Ein kurzer Schritt-für-Schritt Überblick von der aufgehender Seiten auf Sprache "Deutsch" anklicken geht so So sieht ETA staatliche Startseite Die Bestätigung der Bedingungen für Visum aus die Seite auf, hier auf "Antrag" klicken srivlank srialank sriv an Hier drauf anklicken Hier kann mann aussuchen, ob das Hier haben Sie das Antragsformular Die Prüfseite für Ihre Angaben Visum für Sie oder jemand anderen ist . vor dem Bezahlen (sehr wichtig!) srivlank sriolank Wenn Sie für das Visum für sich beantragen, hier klicken CVV சம்பத் வங **Nur zur Information** secure pay [2] [m Der Card Verification Code (CVV2 / VISA - CVC2 / Mastercard) ist ein neues Sicherheitsmerkmal bei Kreditkarten. Es handelt sich hier um eine dreistellige Prüfzliffer auf der Rückselte einer Kreditkarte. Dieses neue Sicherheitsmerkmal verhindert die Nutzung von gefälschten od. gestohlenen Kreditkartenangaben und den damit verbundenen Kreditkartenberug. MM V YYYY V Expiry Date \* me On Card E-Mail Durch die CVV2/CVC2 Kartenprüfnummer ist sichergestellt, dass die einkaufende Person auch tatsaechlich im Besitz der Kreditkarte ist und nicht nur im Besitz eines Einkaufsbeleges USD 30.00 oder der Kartenummer. Die Ziffern sind nicht auf dem Magnetstreifen gespeichert und lassen sich auch nicht aus d. Kreditkartennummer errechnen. 25ek5 for equal to lost or states of VISA to any the ord the fully agree to

So kann man sowohl im Internet als auch bei Warenkaeufen ausserhalb des Internets mit Kreditkarten sicher einkaufen und bezahlen.

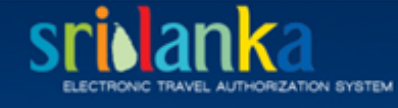

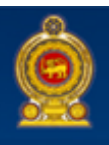

|                         | 1. Submit                                                                                              | 2. Review 3.          | Payment<br>Options 4 Confirmation |  |
|-------------------------|----------------------------------------------------------------------------------------------------|-----------------------|-----------------------------------|--|
| Tourist ETA             | Applicant Information - To                                                                             | ourist - Individual   |                                   |  |
| Apply for an Individual | All information should be entered as per the applicant's passport Alle Angaben wie im Reisepass        |                       |                                   |  |
| Apply for Group         | Surname/Family Name*                                                                                   |                       | Name wie im Reisepass             |  |
| Apply for a Third Party | Other/Given Names*                                                                                     |                       | Vorname                           |  |
| CHOGM ETA               | Title *                                                                                                | [Select Title]        | Frau/ Herr/ Dr./ Prof. usw        |  |
| CHOGM Business ETA      | Date of Birth*                                                                                         |                       | Geburtstag Jahr/Monat/Tag         |  |
| Transit ETA             | Gender*                                                                                                | [Select Gender]       | Männlich / Weiblich               |  |
| Apply for an Individual | Nationality*                                                                                           | [Select Nationality]  | Nationalität                      |  |
| Apply for a Group       | Country of Birth*                                                                                      | [Select Country]      | Geburtsland                       |  |
| Apply for a Third Party | 0 mm m fina                                                                                            |                       | Poruf                             |  |
|                         | Occupation                                                                                             |                       | Derui                             |  |
|                         | Passport Number*                                                                                       |                       | Reisepassnummer                   |  |
|                         | Passport Issued Date*                                                                                  |                       | Austellungsdatum                  |  |
|                         | Passport Expiry Date *                                                                                 |                       | Ablaufdatum                       |  |
|                         | Child information in parent's passport                                                                 |                       | Hier nur, wenn Kinder mit fliegen |  |
|                         | Children under 16 years of age possessing separate passport(s) should submit individual application(s) |                       |                                   |  |
|                         | Surname/Family Name *                                                                                  |                       | ?                                 |  |
|                         | Other/Given Names *                                                                                    |                       | ?                                 |  |
|                         | Date of Birth *                                                                                        |                       | ?                                 |  |
|                         | Gender *                                                                                               | [Select Gender]       | ?                                 |  |
|                         | Relationship *                                                                                         | [Select Relationship] | ?                                 |  |
|                         |                                                                                                    | Add Child             |                                   |  |

| Reise Infomationen                                     | Travel Information                                                 | (Note that now it is 12:10:05 PM on 2013-10-15 in Sri Lanka).                 |  |  |
|--------------------------------------------------------|--------------------------------------------------------------------|-------------------------------------------------------------------------------|--|--|
|                                                        | Intended Arrival Date                                              | Gewünschte Anreise Datum                                                      |  |  |
|                                                        | Intended Anival Date                                               | Grund für Besuch, eine Option bitte                                           |  |  |
|                                                        | Purpose of Visit*                                                  | [Select Please] V Aussuchen Z.B. Sightseeing / Holidaying                     |  |  |
|                                                        | Port of Departure                                                  | Abflughafen z.B.Frankfurt / Dubai                                             |  |  |
|                                                        | Airline/Vessel                                                     | Fluggesellschaft                                                              |  |  |
|                                                        | Flight/Vessel Number                                               | Flugzeugnummer z.B.UL 350 / Ek 355                                            |  |  |
|                                                        | Contact Details                                                    | Ihre Kontaktangaben                                                           |  |  |
|                                                        | Address Line 1*                                                    | Straße und Hausnummer                                                         |  |  |
|                                                        | Address Line 2                                                     | Straße                                                                        |  |  |
|                                                        | City*                                                              | Stadt / Dorf                                                                  |  |  |
|                                                        | State*                                                             | Bundesland                                                                    |  |  |
|                                                        | Zip/Postal Code                                                    | Postleitzahl                                                                  |  |  |
|                                                        | Country*                                                           | [Select Country]                                                              |  |  |
|                                                        | Address in Sri Lanka*                                              | einfach erste Hotel Adresse,<br>z.B. Carolina Hotel Chilau                    |  |  |
|                                                        | Email Address *                                                    | Ihre richtige E-Mail Adresse                                                  |  |  |
|                                                        | Telephone Number*                                                  | Telefon Nummer                                                                |  |  |
|                                                        | Mobile Number                                                      | Handy Nummer                                                                  |  |  |
|                                                        | Fax Number                                                         | Fax Nummer                                                                    |  |  |
|                                                        | Declaration                                                        | Hier alle 3 "No" anklicken                                                    |  |  |
| Haben Sie gültige Visa nach Sri Lanka?                 | 1. Do you have a valid re                                          | esidence visa to Sri Lanka? • O Yes O No                                      |  |  |
| Sind Sie in SriLanka und möchten Ihr Visum verlängern? | 2 . Are you currently in Si                                        | ri Lanka with a valid ETA or obtained an extension of visa? • O Yes O No      |  |  |
| an Sie mehrere Anreice Vice nach Sri Lanka             | 3 . Do you have a multipl                                          | ie entry visa to Sri Lanka? • O Vae O Na                                      |  |  |
|                                                        |                                                                    |                                                                               |  |  |
|                                                        | Geben Sie die 2 Wörter ein Alle hier angezeigte Nummern auf dem Fe |                                                                               |  |  |
|                                                        | Please consider informati                                          | ion you entered before confirm                                                |  |  |
|                                                        | I would like to confirm                                            | n the above information is correct, Ich bestätige die Richtigkeit der Angaben |  |  |
|                                                        |                                                                    | Danach bitte auf Next anklicken                                               |  |  |
|                                                        |                                                                    |                                                                               |  |  |

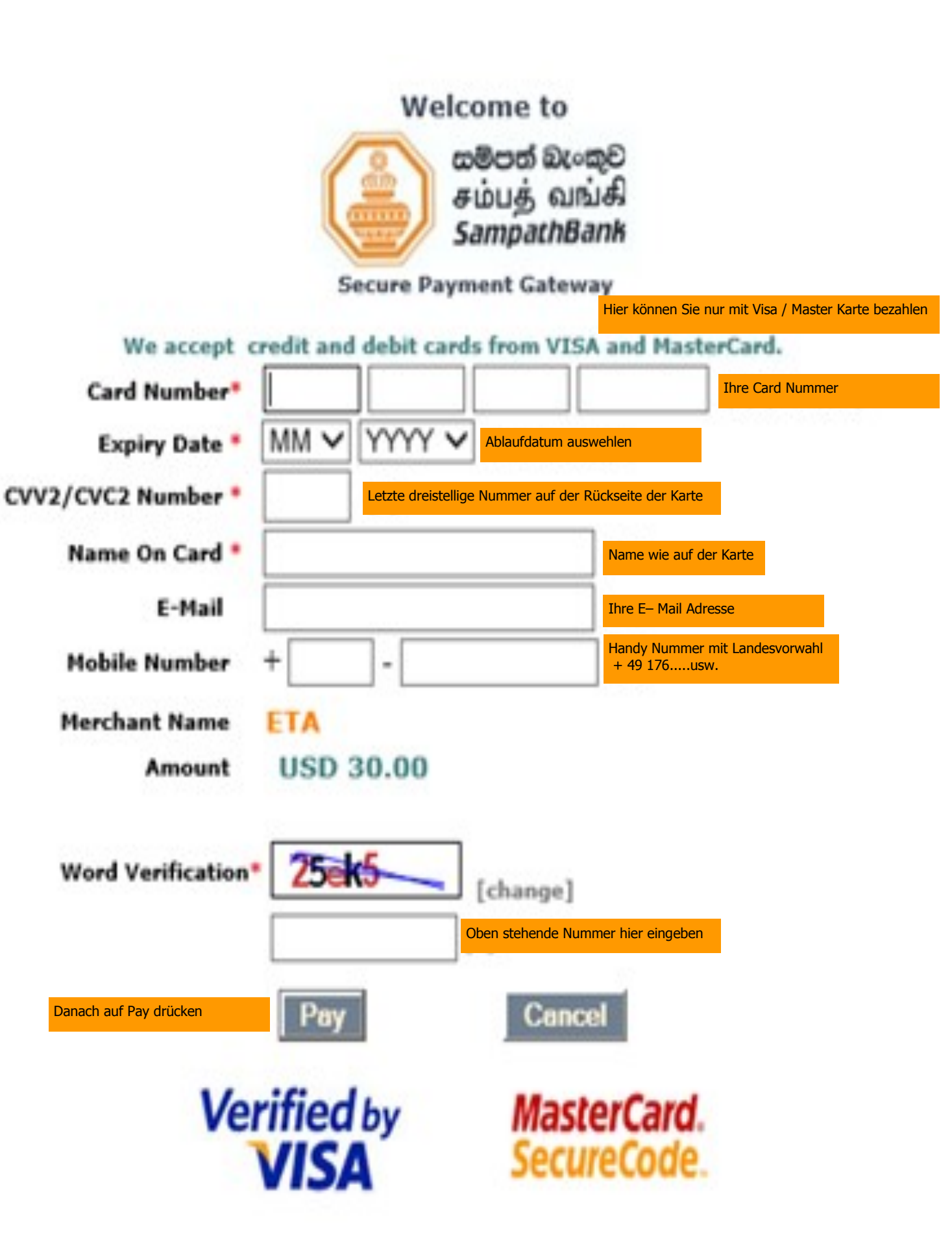